## 登録したメールアドレスに届く URL にクリックし、申請用サイトにアクセス

| From: 個人番号カード交付申請書受付センター <info@net.kojinbango-card.go.jp><br/>To: bangou_tarou@example.jp<br/>Subject: 【個人番号カード】申請情報登録URLのご案内</info@net.kojinbango-card.go.jp>                 |             |
|----------------------------------------------------------------------------------------------------|-------------|
| バンゴウ タロウ 様                                                                                                    |             |
| 個人番号カード交付申請書受付センターです。<br>引き続き、下記URLから申請情報登録を行ってください。<br><u>https://net.kojinbango-</u><br>card.go.jp/SS_SERVICE_OUT/FB00S001Action.do?key=XXXXXXXXXXXXXXXXXXXXXXXXXXXXXXXXXXXX |             |
|                                                                                                    | URL         |
| ■ たまじひにひ付め利用限はYTTYキ™IN月しひ日 HTNAIMのJまでです。<br>有効期限を過ぎた場合は、お手数ですがメールアドノス登録から再度お手続きをお願いします。 ■本メールは個人番号カード交付申請書受付センターより自動配信しています。 ■本メールは配信専用になっております。                               | <u>х</u> —) |
| ご返信いただきましても対応いたしかねますので、あらかしめご了承ください。<br>■本メールにお心当たりがない場合は、メールを削除いただきますようお願いいたします。                                                                                              | │ 登録 UR     |
| ◇お問合せ先<br>個人番号カード交付申請書受付センター<br>0120-997-997 (通ぎ封 無利)                                                                                                    | 続いて         |

受付時間 9:00~17:30 (土日祝日年末年始を除く)

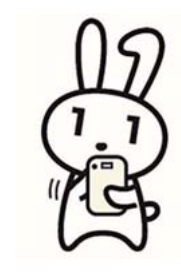

ルアドレス登録が完了すると、申請情報 RL の案内メールが届きます。

て、メール内の URL をクリックしアクセ スします。

## 申請用サイトで顔写真登録と申請情報を入力

### 顔写真を登録 (1)

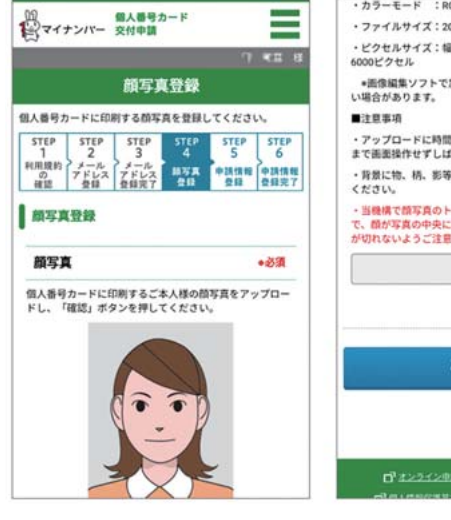

|                                                                  | :RGBカラー (CMYKカラー等は不可)                                           |
|------------------------------------------------------------------|-----------------------------------------------------------------|
| ・ファイルサイス                                                         | : 20K8~7MB                                                      |
| ・ピクセルサイズ<br>6000ピクセル                                             | :幅480~6000ピクセル、高さ480~                                           |
| *画像編集ソフト<br>い場合があります。                                            | トで加工された画像などは、受付できな<br>。                                         |
| ■注意事項                                                            |                                                                 |
| <ul> <li>アップロードに<br/>まで画面操作せず</li> </ul>                         | 時間がかかる場合があります。完了する<br>しばらくお待ちください。                              |
| ・背景に物、柄、<br>ください。                                                | 影等がない、無地の背景の写真をご用意                                              |
|                                                                  |                                                                 |
| <ul> <li>当機構で領写真</li> <li>で、額が写真の中</li> <li>が切れないようご</li> </ul>  | のトリミング(切り抜き)を行いますの<br>央に位置するようにし、順部や顔の輪郭<br>注意ください。             |
| <ul> <li>当機構で領写真</li> <li>で、額が写真の中:</li> <li>が切れないようご</li> </ul> | のトリネング(切り抜き)を行いますの<br>先に位置するようにし、開墾や顔の朝原<br>注意ください。<br>アップロード 上 |
| <ul> <li>当機構で語写真</li> <li>で、最が写真の中</li> <li>が切れないようご</li> </ul>  | のトリミング(初り扱う)を行いますの<br>大に豊まするうにし、副部や朝の編群<br>注意ください。<br>アップロード 上  |

A /

| 2) 申請に必要な情報を登録 |  |
|----------------|--|
|----------------|--|

をクリック

| ****                                                                                    |                                      |                                                                                                    |                                                           |
|-----------------------------------------------------------------------------------------|--------------------------------------|----------------------------------------------------------------------------------------------------|-----------------------------------------------------------|
| 生平月日                                                                                    | Brep #                               | 電子証明書発行希望有無                                                                                                    |                                                           |
| 生年月日を和暦または西暦(4)い。<br>中構に使用する中精善いが中<br>使用します。<br>また、申請内容に不偶があり、<br>ます。<br>多) 平成10年01月01日 | ●●●●●●●●●●●●●●●●●●●●●●●●●●●●●●●●●●●● | 発行を <u>表望しない</u> 電子証明書がある場合<br>スにチェックを入れてください。<br>【ご注題】<br>電子証明書は、eTax等の電子申請、で<br>ログイン、コンビニ交付サービスなど多<br>供するためのものです。<br><u>チェックを入れた場合</u> には、電子証明<br>に搭載されず、 <u>これらのサービスを受け</u><br>こととなります。 | 、チェックボック<br>マイナポータルへの<br>様なサービスを提<br>書の機能がカード<br>ることができない |
|                                                                                         | ▼ Æ                                  | ■名用電子証明書 不要<br>利用者証明用電子証明書 不要                                                                                                    | 電子申請等<br>で必要にな<br>ります                                     |
| 3-<br>3-                                                                                | •月<br>•日                             | 氏名の点字表記を希望する場合は、こち<br>してください                                                                                                    | 6#6 <b>2</b> 8                                            |
| の子は明治の発行を希望したい                                                                          | MALL 255#5                           | ✓ 上記の申請内容に、誤りはありませ、                                                                                                    | h~                                                        |
| 観沢してください                                                                                | +                                    |                                                                                                    |                                                           |

顔写真をアップロードし、「確認」ボタンで次に 入力内容をチェックのうえ「確認」から次に 進み、チェック項目を確認のうえ「登録」を実 進み、登録情報に不備がなければ「登録」を実 行します。

## 申請が完了した旨のメールが届き申請完了

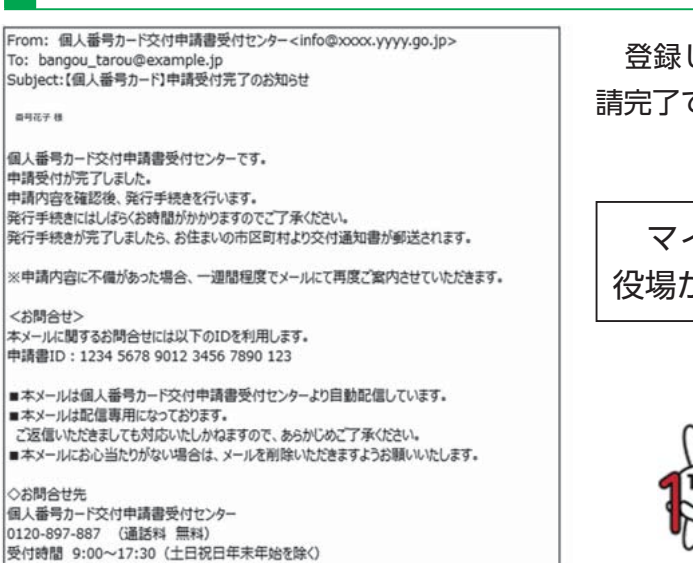

登録したメールアドレスに受付完了のメールが届き申 請完了です。

マイナンバーカードの受け取りについては、 役場からハガキで通知します。

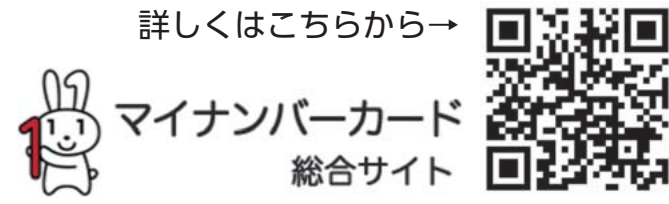

# 特集2 マイナンバーカードの申請はお済ですか?

マイナンバーカードは、本人確認のための身分証明書としての利用はもちろん、健康保険証としての 利用、ワクチン接種証明書アプリでの利用など様々なサービスで利用でき、今後もその役 割が広がっていきます。町では、マイナンバーカードの普及促進に取り組んでおり、今回は、 スマートフォンを使用した交付申請方法を紹介します。

## 交付申請書と顔写真データを準備

| 朝人盛号カード交付年初日 東 南子編明新<br>(1) (1) (1) (1) (1) (1) (1) (1) (1) (1)                                                                                                    | 8477 / 光新中語書<br>5578 9123 4567 3512 345<br>                                                                                                    |            | kinn<br>han<br>fill her picker<br>jongspiptieten                                                                                                    |
|----------------------------------------------------------------------------------------------------|----------------------------------------------------------------------------------------------------|------------|----------------------------------------------------------------------------------------------------|
| INVESTORY  INVESTORY  APACE  APACE APACE APACE A | 1         1           1         1           1         1           1         1           1         1           1         1           1         1           1         1           1         1           1         1           1         1           1         1           1         1           1         1           1         1           1         1           1         1 | <u>または</u> | #24800 - ×2100 M<br>#250000 10022     #28 10     .     .     .     .     .     .     .     .     .     .     .     .     .     .     .     .     .     .     .     .     .     .     .     .     .     .     .     .     .     .     .     .     .     .     .     .     .     .     .     .     .     .     .     .     .     .     .     .     .     .     .     .     .     .     .     .     .     .     .     .     .     .     .     .     .     .     .     .     .     .     .     .     .     .     .     .     .     .     .     .     .     .     .     .     .     .     .     .     .     .     .     .     .     .     .     .     .     .     .     .     .     .     .     .     .     .     .     .     .     .     .     .     .     .     .     .     .     .     .     .     .     .     .     .     .     .     .     .     .     .     .     .     .     .     .     .     .     .     .     .     .     .     .     .     .     .     .     .     .     .     .     .     .     .     .     .     .     .     .     .     .     .     .     .     .     .     .     .     .     .     .     .     .     .     .     .     .     .     .     .     .     .     .     .     .     .     .     .     .     .     .     .     .     .     .     .     .     .     .     .     .     .     .     .     .     .     .     .     .     .     .     .     .     .     .     .     .     .     .     .     .     .     .     .     .     .     .     .     .     .     .     .     .     .     .     .     .     .     .     .     .     .     .     .     .     .     .     .     .     .     .     .     .     .     .     .     .     .     .     .     .     .     .     .     .     .     .     .     .     .     .     .     .     .     .     .     .     .     .     .     .     .     .     .     .     .     .     .     .     .     .     .     .     .     .     .     .     .     .     .     .     .     .     .     .     .     .     .     .     .     .     .     .     .     .     .     .     .     .     .     .     .     .     .     .     .     .     .     .     .     .     . |
| QR コード付き交付                                                                                                    | 申請書                                                                                                    | _          | 通知カー                                                                                                    |
| 交付申請書をお持                                                                                                    | ちでない場                                                                                                    | 合は、役場ま     | でご連絡                                                                                                    |

国から再送付される予定です。

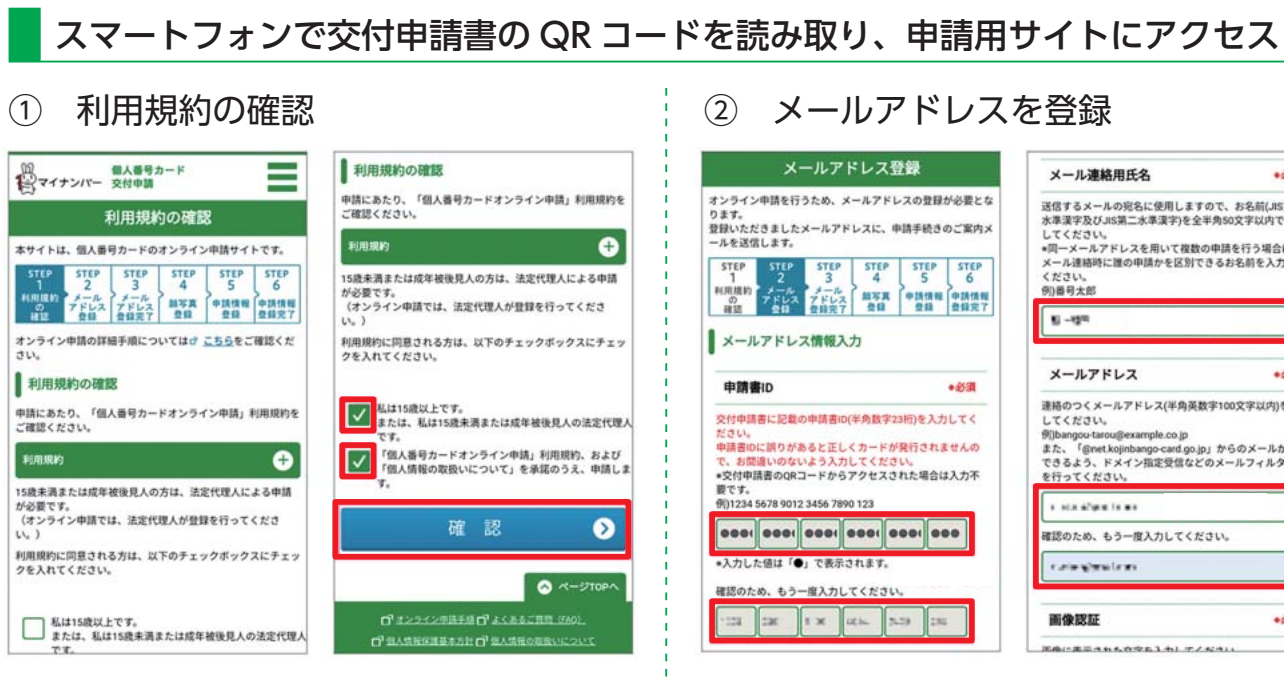

利用規約を確認のうえ、2箇所にチェックを 入れ「確認」ボタンをタップします。

## Yamato July 2022

行します。

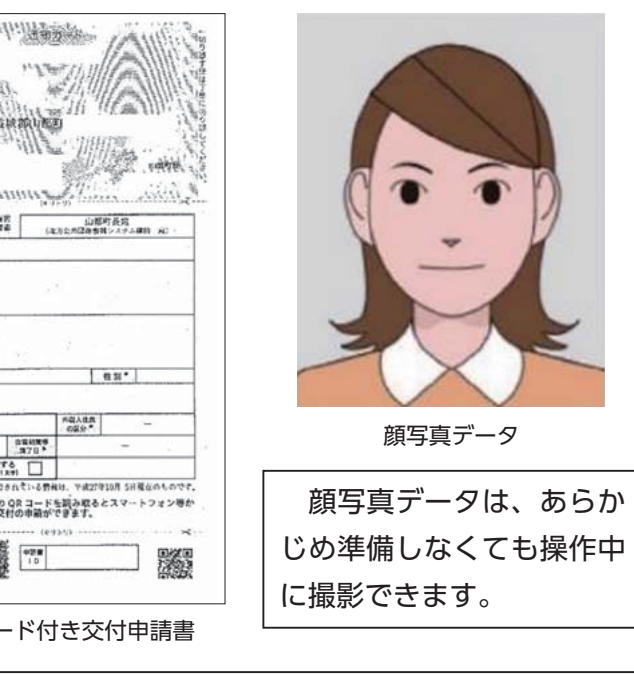

- ください。なお、交付申請書は、7月頃から順次、

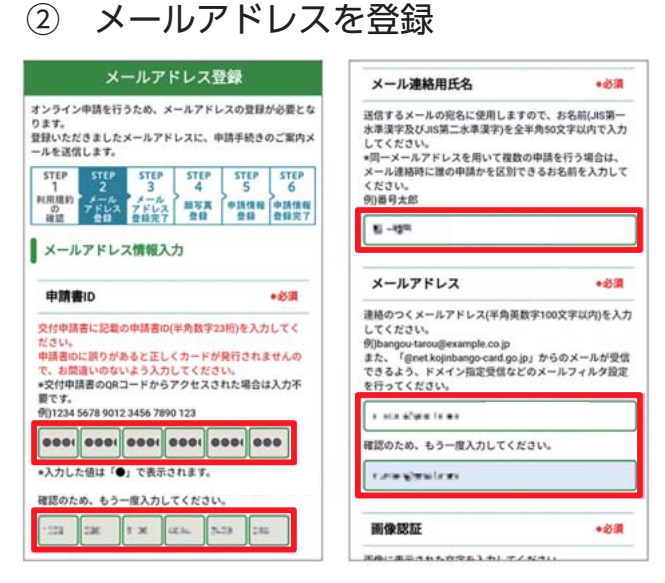

申請登録用メールを受信するメールアドレス を入力します。オンライン申請の場合、IDは 入力されています。